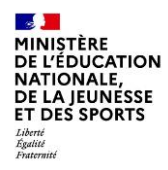

## Activation du compte EduConnect par notification (responsable légal)

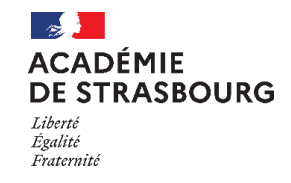

À l'aide de l'identifiant et du mot de passe temporaire figurant dans la notification par feuille individuelle fournie par le directeur d'école/ le chef d'établissement ou via le mail

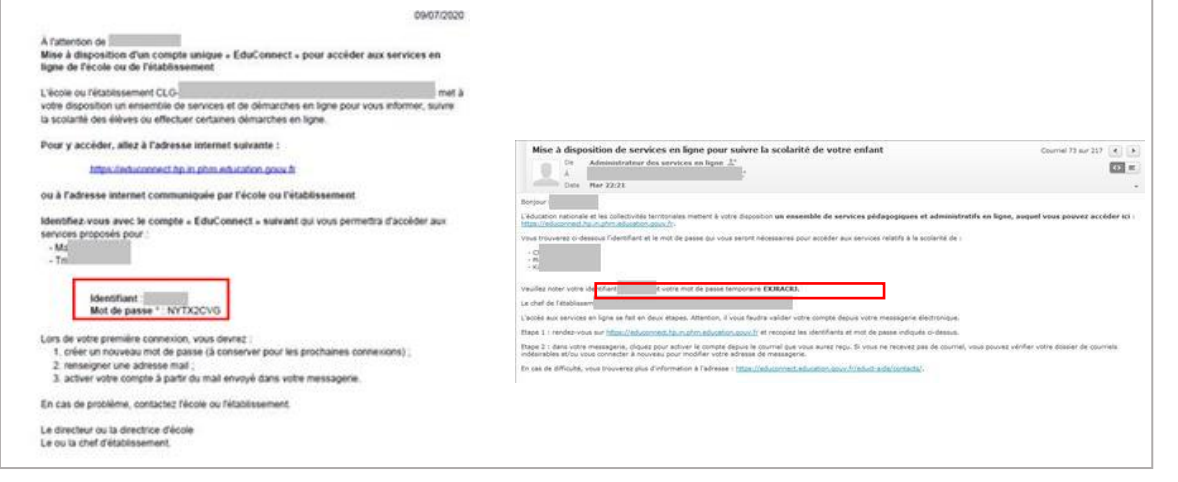

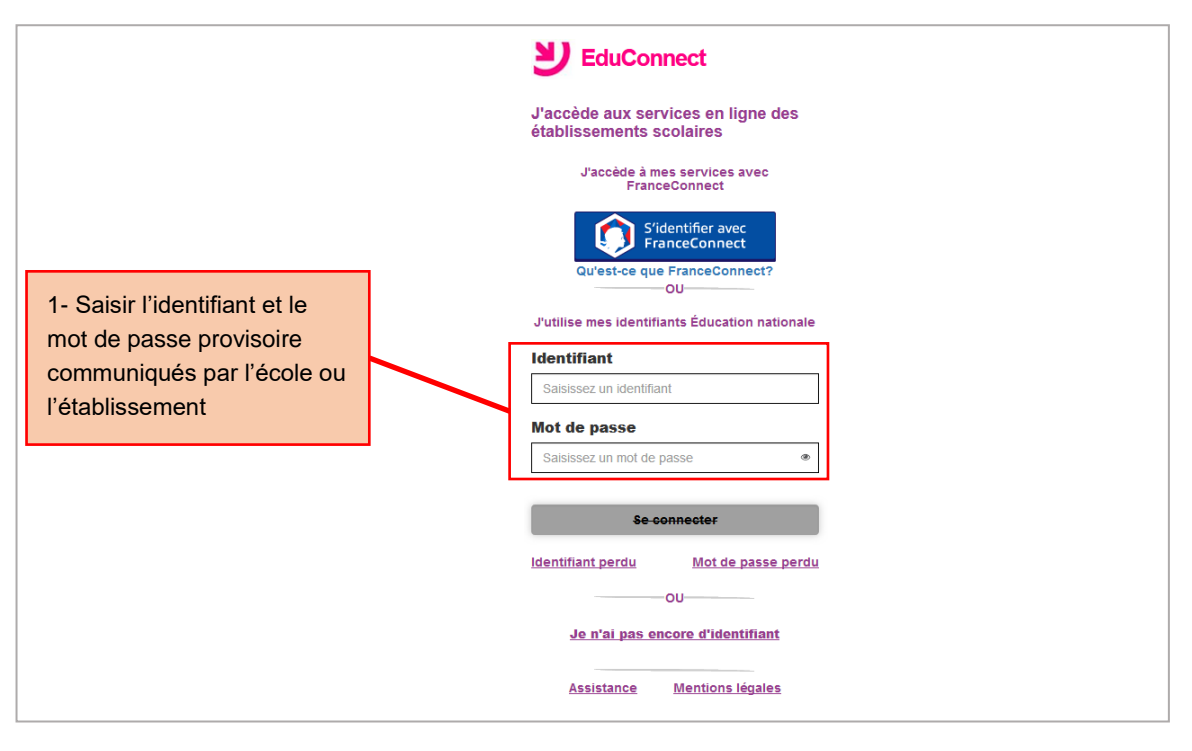

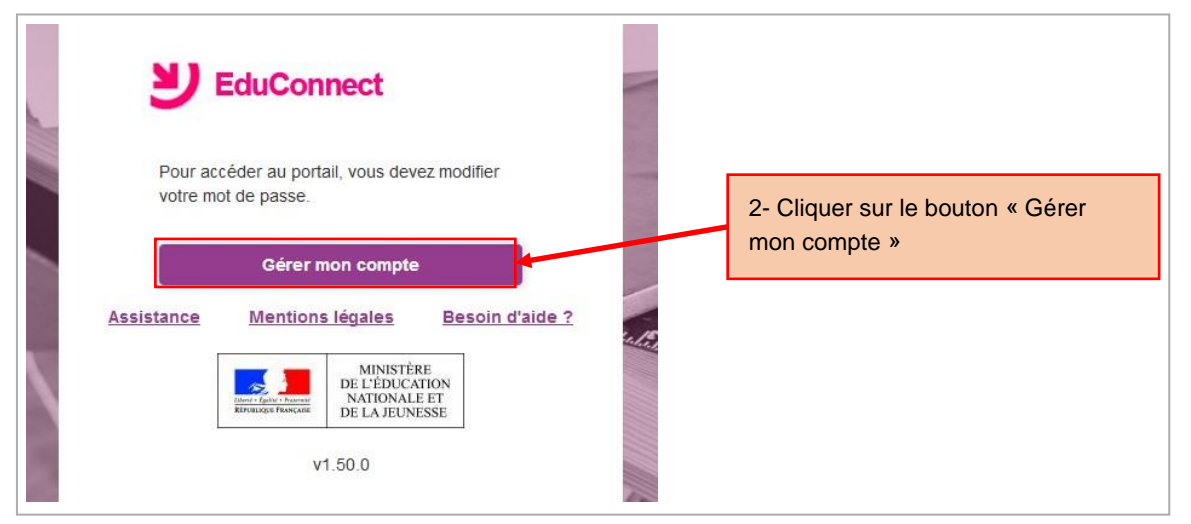

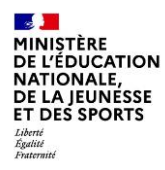

## Activation du compte EduConnect par notification (responsable légal)

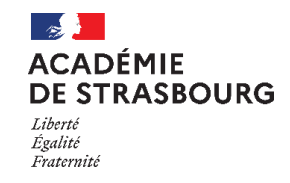

EduConnect Activation du compte Bonjour Fabien BALLE, p services, Il vous faut indi de messagerie valide, ch Possibilité de signaler un rattachement élève-responsable erroné et d'accéder Email aux services pour les autres élèves Confirmez votre en 3- Saisir une adresse mail et un nouveau mot de au mot de pa passe et les confirmer, puis saisir les dates de naissance de ses enfants z votre mot de pa Je confirme être le représ des éléves suivants : seul S'il y lien а un responsable-élève, l'action ne sera pas prise en compte Out Nor 4- Cliquer sur le bouton « Activer votre compte » Out N 1 Services en ligne de l'éducation nationale - activation du compte Courriel 1 sur 220 🔹 🕨 5-Consulter ses mails Administrateur des services en ligne 👫 De À Date Aujourd'hui 22:00 Bonjour, Vous souhaitez accéder aux services en ligne de l'éducation nationale avec l'identifiant Pour activer votre compte, vous devez d'abord valider votre adresse de messagerie en cliquant sur le lien ci-dessous puis vous connecter au portail en saisissant le mot de passe que vous https://moncompte.educonnect.hp.in.phm.education.gouv.fr/educt-self-service/confirmationmail/validerAdresseMail?code=b\_15fh\_JDm3839FAxCRP-7]TNQVaWKMef7Y20X6x-mp3\_pfJDi\_RfL\_RrM4cY1bejXTMRKGN8SRdx01pNIfP7Y0Up8bpn1fbffPITwDy-eHPSPPKvGWKJx3794FcUUczihx7MoxHDfhPqoOIEYSkG\_GR46ib2U7 En cas de difficulté, vous trouverez des informations à l'adresse Cordialement, L'administrateur des services en ligne 6-Cliquer sur le lien pour finaliser l'activation du compte EduConnect Vous pouvez maintenant accéder à vos services en ligne 7-Cliquer sur le bouton « Accéder Votre compte a bien été activé. Vous pouvez maintenant accéder à vos à mes services en ligne » pour services en ligne. accéder à ses services Accéder à mes services en ligne